## ME 编程软件的卸载

在使用 ME 编程软件过程中,如果遇到部分未知软件问题,导致软件无法 使用,这时需要将软件删除并重装,如果删除不够彻底,原有问题不一定会得到 解决,建议参考以下操作步骤卸载软件

1. 做好原有程序的备份工作,防止重要程序丢失

| CTL                       | RX3i_RCDL_10_v143                                                               |
|---------------------------|---------------------------------------------------------------------------------|
| Ser                       | Open<br>Close                                                                   |
| Tes<br>Tes<br>WV<br>To XH | Create Template<br>Add To Server<br>Add To Shared Projects<br>Duplicate Project |
| S YY                      | Back Up                                                                         |
| - 🜉 Share                 | Destroy Project<br>Rename                                                       |
|                           | Properties                                                                      |

2. 打开控制面板-----程序和功能-----卸载或更改程序界面

| The proof state to be base of                                                                                                    |                                                 |         |  |  |  |
|----------------------------------------------------------------------------------------------------|-------------------------------------------------|---------|--|--|--|
| ♀ ▼ ▼ ● ● < |                                                 |         |  |  |  |
| 文件(F) 编辑(E) 查看(V) 工具                                                                                                    | (T) 帮助(H)                                       |         |  |  |  |
| 控制面板主页<br>查看已安装的更新                                                                                                    | 卸载或更改程序<br>若要卸载程序,请从列表中将其选中,然后单击"卸载"、"更改"或"修复"。 |         |  |  |  |
| 💔 打开或关闭 Windows 功能                                                                                                    |                                                 |         |  |  |  |
|                                                                                                    | 组织▼ 卸載 更改                                       |         |  |  |  |
|                                                                                                    | 名称                                              | 大小      |  |  |  |
|                                                                                                    | Proficy Global Discovery Agent                  | 10.5 MB |  |  |  |
|                                                                                                    | Proficy Machine Edition                         | 698 MB  |  |  |  |
|                                                                                                    | 器 PROFINET DCP Scan Tool                        | 493 KB  |  |  |  |
|                                                                                                    | Sagem MorphoSmart USB 64 bits Drivers           | 456 KB  |  |  |  |
|                                                                                                    | SIMATIC STEP 7 V5.5 + SP4 + HF1 Chin            | 502 MB  |  |  |  |
|                                                                                                    | SIMATIC S7-Block Privacy V1.0 + SP3             | 8.36 MB |  |  |  |
|                                                                                                    | SIMATIC S7-PCT V3.2                             | 46.7 MB |  |  |  |
|                                                                                                    | SIMATIC S7-Web2PLC V1.0 + SP2 + HF1             | 16.2 MB |  |  |  |
|                                                                                                    | 😁 SST Profibus Backplane Products 3.1           | 43.1 MB |  |  |  |
|                                                                                                    | Synaptics Pointing Device Driver                | 46.4 MB |  |  |  |
|                                                                                                    | Tendyron 193D4 for Industrial and Com           |         |  |  |  |
|                                                                                                    | 💻 Tera Term 4.104                               | 12.9 MB |  |  |  |
|                                                                                                    | 👰 ThinkPad Power Management Driver              |         |  |  |  |
|                                                                                                    | Harring ThinkPad Wireless LAN Adapter Software  |         |  |  |  |
|                                                                                                    | ISB Link Cable (XBTZG935)                       |         |  |  |  |
|                                                                                                    | 🎭 VersaMax Micro Motion tool version 2          |         |  |  |  |
|                                                                                                    |                                                 |         |  |  |  |

在卸载界面,需要删除如下 ME 及相关程序(新老版本会稍有差异)

## **Proficy Machine Edition**

Egd Cfg Client Library - V03.xx.xxx

**Common Licensing** 

Proficy Alarm Viewer

Proficy Event Logger

Proficy View Integrated OPC Driver

VersaMax Micro Motion tool version 2.19

以上所有相关程序卸载完毕后,重启计算机

3. 删除 ME 及相关的文件夹(共 2 个文件夹)

第1个文件夹 C:\Program File (x86) \Proficy

第2个文件夹 C:\用户\公用\公用文档\GE Intelligent PLatforms

以上两个文件夹删除完毕后,可以开始重新安装 ME 软件